## **Configuración de la Capa 2 Disjunta en el Dominio del Modo Administrado de Intersight**

### Contenido

Introducción Prerequisites Requirements Componentes Utilizados Configurar Paso 1. Cree una política de VLAN que incluya todas las VLAN Paso 2. Crear una política de grupo de red Ethernet Paso 3. Crear una nueva política de grupo de red Ethernet para las NIC virtuales (opcional) Paso 4. Creación o modificación de la política de puertos Paso 5. Asigne la política VLAN y la política de puertos al perfil de dominio Paso 6. Asignar la directiva de grupo Ethernet a una directiva de conectividad LAN Verificación Información Relacionada

## Introducción

Este documento describe cómo implementar redes de Capa 2 desconectadas en dirección ascendente de Fabric Interconnects mientras se encuentra en el modo administrado de intersección.

## Prerequisites

### Requirements

Cisco recomienda que tenga conocimiento sobre estos temas:

- Comprensión básica de las redes de capa 2 desconectadas.
- Conocimientos básicos sobre cómo configurar un dominio UCS en modo administrado de supervisión interna.

#### **Componentes Utilizados**

- Modo gestionado de intercambio
- Fabric Interconnect 6454
- Firmware 4.2.1g

La información que contiene este documento se creó a partir de los dispositivos en un ambiente de laboratorio específico. Todos los dispositivos que se utilizan en este documento se pusieron en funcionamiento con una configuración verificada (predeterminada). Si tiene una red en vivo, asegúrese de entender el posible impacto de cualquier comando.

### Configurar

### Paso 1. Cree una política de VLAN que incluya todas las VLAN

**Nota**: Esto incluye nuestras VLAN de producción denominadas PROD y nuestras VLAN de zona desmilitarizada denominadas DMZ que deben estar presentes en el entorno.

Vaya a **Políticas** > **Crear política** > **VLAN**.

|                      | Select Policy Type       |                |  |  |  |  |
|----------------------|--------------------------|----------------|--|--|--|--|
| Filters              | Q Search                 |                |  |  |  |  |
| PLATFORM TYPE        | Ethernet Network Control | O Port         |  |  |  |  |
|                      | Ethernet Network Group   | SNMP           |  |  |  |  |
| UCS Server           | Flow Control             | Switch Control |  |  |  |  |
| UCS Domain           | Link Aggregation         | O Syslog       |  |  |  |  |
| UCS Chassis          | Link Control             | 🔘 System QoS   |  |  |  |  |
| HyperFlex Cluster    | O Multicast              | O VLAN         |  |  |  |  |
| C Kubernetes Cluster | Network Connectivity     | 🔿 VSAN         |  |  |  |  |
|                      |                          |                |  |  |  |  |
|                      |                          |                |  |  |  |  |
|                      |                          |                |  |  |  |  |

Cree un nombre y haga clic en Next.

| 50%              | Step 1<br>General                              | ,       |
|------------------|------------------------------------------------|---------|
|                  | Add a hame, description and tag for the policy |         |
| Organization *   |                                                |         |
| default          |                                                | ~       |
|                  |                                                |         |
| Name *           |                                                |         |
| IMM-Domain-vlans | s                                              |         |
|                  |                                                |         |
| Set Tags         |                                                |         |
|                  |                                                |         |
| Description      |                                                |         |
|                  | <                                              | := 1024 |
|                  |                                                |         |
|                  |                                                |         |

Haga clic en Add VLANs.

Ahora, cuando añada la VLAN o el rango de VLAN para la red PROD/DMZ, asegúrese de dejar la opción **Auto Allow on Uplinks** desactivada y agregue una política Multicast. Esto garantiza que estas VLAN se puedan desunir y asignar a puertos o canales de puerto específicos más adelante.

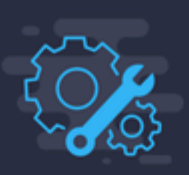

#### Add VLANs

Add VLANs to the policy

|          | VLANs should have one Multie                                            | cast policy associated to | it                            |                       |  |
|----------|-------------------------------------------------------------------------|---------------------------|-------------------------------|-----------------------|--|
|          | Configuration                                                           |                           |                               |                       |  |
|          | Name / Prefix * PROD                                                    |                           | 0                             | VLAN IDs *<br>101-999 |  |
|          | ● Auto Allow On Uplinks<br>Multicast *<br>Selected Policy IMM-Multica   | ast ©   X                 |                               |                       |  |
|          |                                                                         |                           | Add VLANS<br>Add VLANs to the | <b>S</b><br>e policy  |  |
| <b>A</b> | VLANs should have one Multicast                                         | policy associated to it   |                               |                       |  |
| с        | onfiguration                                                            |                           |                               |                       |  |
| N        | lame / Prefix *<br>MZ                                                   |                           | <u>o</u>                      | VLAN IDs *<br>20-30   |  |
| M        | Auto Allow On Uplinks ③<br>Multicast *<br>Selected Policy IMM-Multicast | ⊚   X                     |                               |                       |  |
|          |                                                                         |                           |                               |                       |  |

Una vez finalizado, haga clic en Add para agregar las VLAN a la política de VLAN y haga clic en Create.

### Paso 2. Crear una directiva de grupo de red Ethernet

Esta política se utiliza para asignar el grupo de VLAN a links ascendentes específicos.

### Vaya a **Políticas > Crear Política > Grupo de Red Ethernet**.

El primer grupo de VLAN es para el link ascendente de producción.

|                                                                   | Select Policy Typ                                                                                                    | e                                                                                                  |
|-------------------------------------------------------------------|----------------------------------------------------------------------------------------------------|----------------------------------------------------------------------------------------------------|
| Filters                                                           | ം Search                                                                                                    |                                                                                                    |
| PLATFORM TYPE<br>All<br>UCS Server<br>UCS Domain<br>UCS Chassis   | <ul> <li>Ethernet Network Control</li> <li>Ethernet Network Group</li> <li>Flow Control</li> <li>Link Aggregation</li> <li>Link Control</li> </ul> | <ul> <li>Port</li> <li>SNMP</li> <li>Switch Control</li> <li>Syslog</li> <li>System QoS</li> </ul> |
| <ul> <li>HyperFlex Cluster</li> <li>Kubernetes Cluster</li> </ul> | <ul> <li>Multicast</li> <li>Network Connectivity</li> <li>NTP</li> </ul>                                                                           | O VLAN                                                                                             |

Cree un nombre y haga clic en Next.

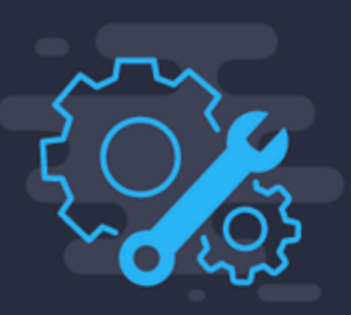

## Step 1 General

Add a name, description and tag for the polic

------

Organization \*

default

Name \*

Prod-vlans

Set Tags

Description

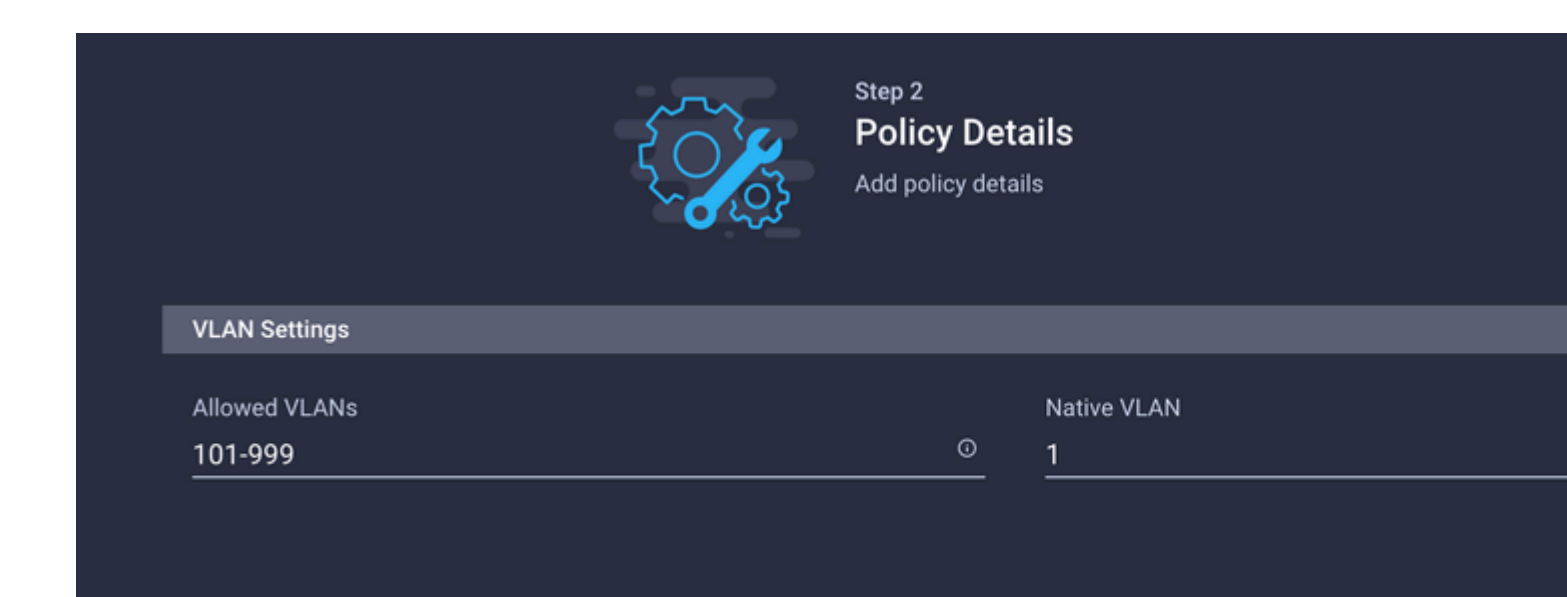

El segundo grupo es para el enlace ascendente DMZ.

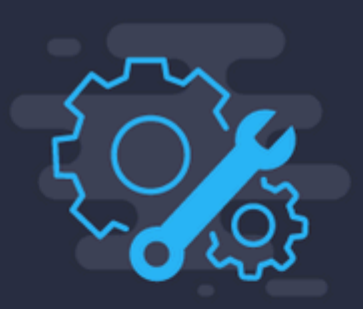

## Step 1 General

Add a name, description and tag for the policy.

| Organization | * |
|--------------|---|
| default      |   |

Name \*

DMZ-vlans

Set Tags

Description

<=

|               | Step 2<br>Policy Det<br>Add policy det | t <b>ails</b><br>ails |  |
|---------------|----------------------------------------|-----------------------|--|
| VLAN Settings |                                        |                       |  |
| Allowed VLANs |                                        | Native VLAN           |  |
| 20-20         | Ō                                      | 1                     |  |

# Paso 3. Crear una nueva política de grupo de red Ethernet para las NIC virtuales (opcional)

TEste paso es opcional porque las políticas de grupo de red Ethernet que ha creado en el paso 2. también se pueden reutilizar para asignarlas a las vNIC de un perfil de servicio.

**Nota**: Si se reutilizan las políticas, todas las VLAN permitidas en el enlace ascendente también se permiten en la vNIC. Si se prefiere permitir sólo un subconjunto de VLAN, debe crear una política independiente y permitir las VLAN preferidas en la vNIC.

Vaya a **Políticas > Crear Política > Grupo de Red Ethernet**.

Cree un nombre y haga clic en Next.

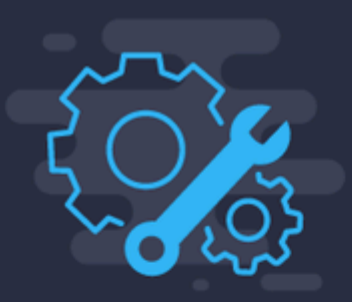

## Step 1 General

Add a name, description and tag for the policy

<

------

Organization \* default

Name \* MGMT-VNIC-167

Set Tags

Description

|               | Step 2<br><b>Policy Det</b><br>Add policy deta | ails<br><sup>ils</sup> |  |
|---------------|------------------------------------------------|------------------------|--|
| VLAN Settings |                                                |                        |  |
| Allowed VLANs |                                                | Native VLAN            |  |
| 167           | o                                              | 1                      |  |

Cree otro grupo de red Ethernet para la otra VLAN DMZ.

|    |               | Step 1<br><b>General</b><br>Add a name, description and tag for the policy. |      |
|----|---------------|-----------------------------------------------------------------------------|------|
| Or | rganization * |                                                                             |      |
| de | efault        |                                                                             | ~    |
|    |               |                                                                             |      |
| Na | ame *         |                                                                             |      |
| D  | MZ-VNIC-20    |                                                                             |      |
|    |               |                                                                             |      |
| Se | et Tags       |                                                                             |      |
|    |               |                                                                             |      |
| De | escription    |                                                                             |      |
|    |               | <= `                                                                        | 1024 |

|                     | Step 2<br><b>Policy Det</b><br>Add policy deta | ails<br><sup>ils</sup> |
|---------------------|------------------------------------------------|------------------------|
| VLAN Settings       |                                                |                        |
| Allowed VLANs<br>20 | o                                              | Native VLAN<br>1       |
|                     |                                                |                        |

#### Paso 4. Creación o modificación de la política de puertos

Cree una política de puertos o modifique la que ya existe y, a continuación, asígnela al grupo de red Ethernet y a los enlaces ascendentes adecuados.

Vaya a la ficha Directivas > Crear directiva > seleccione Puerto > Crear un nombre > Siguiente.

Seleccione el puerto o Port-channel y haga clic en Configure.

| E Progress                |            | Por | t Roles Port Channels                    |                                                                     |                 |
|---------------------------|------------|-----|------------------------------------------|---------------------------------------------------------------------|-----------------|
| General     Justical Burn |            | •   | Selected Ports Part 15   Clear Selection |                                                                     |                 |
| Port Roles                |            |     |                                          |                                                                     |                 |
|                           |            |     |                                          | Ethernet Uplink     Bitternet Uplink Port Channel Member     Server | • Unconfigured  |
|                           |            |     |                                          |                                                                     |                 |
|                           |            |     |                                          |                                                                     | Role            |
|                           |            |     | Port 1                                   | Ethernet                                                            | Unconfigured    |
|                           |            |     | Port 2                                   | Ethernet                                                            | Unconfigured    |
|                           |            |     | Port 3                                   | Ethernet                                                            | Unconfigured    |
|                           |            |     | Part 4                                   | Ethernet                                                            | Unconfigured    |
|                           |            |     | Part 5                                   | Ethernet                                                            | Unconfigured    |
|                           |            |     | Port 6                                   | Ethemet                                                             | Unconfigured    |
|                           |            |     | Port 7                                   | Ethernet                                                            | Unconfigured    |
|                           |            |     | Port 8                                   | Ethernet                                                            | Unconfigured    |
|                           |            |     | Port 9                                   | Ethernet                                                            | Unconfigured    |
|                           |            |     | Port 10                                  | Ethernet                                                            | Unconfigured    |
|                           |            |     | Part 11                                  | Ethenet                                                             | Unconfigured    |
|                           |            |     | Port 12                                  | Ethemet                                                             | Unconfigured    |
|                           | Port Roles |     | Port 13                                  | Ethemet                                                             | Unconfigured    |
|                           |            |     | Port 14                                  | Ethemet                                                             | Unconfigured    |
|                           |            |     | Port 15                                  | Ethenet                                                             | Ethernet Uplink |

Asigne el grupo de red Ethernet creado en el paso 2.

Configure Port

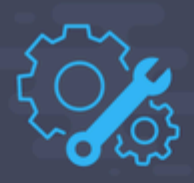

| Configuration                                                                                                    |       |      |            |
|----------------------------------------------------------------------------------------------------|-------|------|------------|
| Selected Port Port 15                                                                                                    |       |      |            |
| Role                                                                                                    |       |      |            |
| Ethernet Uplink                                                                                                    | ~     |      |            |
|                                                                                                    |       |      |            |
| Admin Speed                                                                                                    |       | FEC  |            |
| Auto                                                                                                    | ~ 0   | Auto | <b>∨</b> 0 |
|                                                                                                    |       |      |            |
| Ethernet Network Group 🛈                                                                                                    |       |      |            |
| Selected Policy DMZ-vlans                                                                                                    | ⊚   × |      |            |
|                                                                                                    |       |      |            |
| Flow Control                                                                                                    |       |      |            |
| Select Policy 🗐                                                                                                    |       |      |            |
|                                                                                                    |       |      |            |
| Link Control                                                                                                    |       |      |            |
| Select Policy 🗐                                                                                                    |       |      |            |
|                                                                                                    |       |      |            |
| Ethernet Network Group<br>Ethernet Network Group<br>Selected Policy DMZ-vlans<br>Flow Control<br>Select Policy<br>Link Control<br>Select Policy<br>Select Policy<br>Selec | ⊚   × |      |            |

Repita el mismo proceso para el otro enlace ascendente.

| ∉ Progress   |    |                                          | Configure port n<br>through a unified | Ves to define the traffic type carried<br>I port connection. |
|--------------|----|------------------------------------------|---------------------------------------|--------------------------------------------------------------|
| 1 General    | Po | et Roles Port Channels                   |                                       |                                                              |
| Unified Port |    |                                          |                                       |                                                              |
| Dort Roles   |    | Selected Ports Port 16   Clear Selection |                                       |                                                              |
|              | 1  |                                          |                                       | Configured                                                   |
|              |    |                                          |                                       |                                                              |
|              |    |                                          |                                       |                                                              |
|              |    | Name                                     |                                       | Rule                                                         |
|              |    | Port 1                                   | Ethernet                              | Unconfigured                                                 |
|              |    | Port 2                                   | Ethernet                              | Unconfigured                                                 |
|              |    | Port 3                                   | Ethernet                              | Unconfigured                                                 |
|              |    | Port 4                                   | Ethernet                              | Unconfigured                                                 |
|              |    | Port 5                                   | Ethernet                              | Unconfigured                                                 |
|              |    | Port 6                                   | Ethernet                              | Unconfigured                                                 |
|              |    | Port 7                                   | Ethernet                              | Unconfigured                                                 |
|              |    | Port 8                                   | Ethernet                              | Unconfigured                                                 |
|              |    | Port 9                                   | Ethernet                              | Unconfigured                                                 |
|              |    | Port 10                                  | Ethernet                              | Unconfigured                                                 |
|              |    | Port 11                                  | Ethernet                              | Unconfigured                                                 |
|              |    | Port 12                                  | Ethernet                              | Unconfigured                                                 |
|              |    | Port 13                                  | Ethernet                              | Unconfigured                                                 |
|              |    | Port 14                                  | Ethernet                              | Unconfigured                                                 |
|              |    | Port 15                                  | Ethernet                              | Ethernet Uplink                                              |
|              |    |                                          | Ethernet                              | Ethernet Uplink                                              |

**Configure Port** 

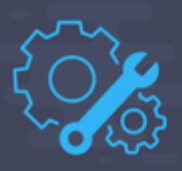

| Configuration    |                         |       |      |   |
|------------------|-------------------------|-------|------|---|
| O de stad De st  | De et 14                |       |      |   |
| Selected Port    | Port 16                 |       |      |   |
| Role             |                         |       |      |   |
| Ethernet Uplink  |                         | ~     |      |   |
|                  |                         |       |      |   |
| Admin Coood      |                         |       | FEO  |   |
| Admin Speed      |                         | ~     | FEG  |   |
| Auto             |                         | ~ 0   | Auto | ~ |
| Ethernet Network | Group ()                |       |      |   |
| Ethernet Network | Group ⊙<br>∕ Prod-vlans | @   X |      |   |
| Ethernet Network | Group ⊙<br>∕ Prod-vlans | @   X |      |   |
| Ethernet Network | Group ①<br>Prod-vlans   | @   X |      |   |
| Ethernet Network | Group ⊙<br>∕ Prod-vlans | @   X |      |   |
| Ethernet Network | Group ①<br>Prod-vlans   | ⊚   × |      |   |
| Ethernet Network | Group ⊙<br>⁄ Prod-vlans | ⊚   × |      |   |

Paso 5. Asigne la política VLAN y la política de puertos al perfil de dominio

Navegue hasta **Perfiles > Perfiles de dominio UCS** y seleccione el **Perfil de dominio** apropiado. Vaya a la sección **Configuración de Puertos**.

|                           | Step 3<br>VLAN & VSAN Configuration<br>Create or select a policy for the fabric interconnect |
|---------------------------|----------------------------------------------------------------------------------------------|
| 2 UCS Domain Assignment   |                                                                                              |
| VLAN & VSAN Configuration | Fabric Interconnect A 1 of 2 Policies Configured                                             |
| Ports Configuration       | VLAN Configuration                                                                           |
| UCS Domain Configuration  | VSAN Configuration                                                                           |
| 5 Summary                 |                                                                                              |
|                           | Fabric Interconnect B 1 of 2 Policies Configured                                             |
|                           | VLAN Configuration                                                                           |
|                           | VSAN Configuration                                                                           |
|                           |                                                                                              |

Asigne la **política de puertos** creada en el paso 4.a Fabric Interconnect A y B y continúe con la sección **Summary**.

| ⊡ Progress 1 General                    | Step 4<br>Ports Configuration<br>Create or select a port policy for the fabric<br>interconnect pair.                                                                                                    |
|-----------------------------------------|----------------------------------------------------------------------------------------------------|
| 2 UCS Domain Assignment                 |                                                                                                    |
| 3 VLAN & VSAN Configuration             | Configure ports by creating or selecting a policy.                                                                                                    |
| Ports Configuration                     | Fabric Interconnect A Configured                                                                                                    |
| 5 UCS Domain Configuration<br>6 Summary | Ports Configuration                                                                                                    |
|                                         | AND         AND         AND |

Revise la configuración aplicada al **Perfil de dominio** y haga clic en **Implementar**.

| œ Progress                  |                                        | Step 6                            |                                                                       |
|-----------------------------|----------------------------------------|-----------------------------------|-----------------------------------------------------------------------|
| ① General                   |                                        | Review the U<br>configuration     | CS domain profile details, resolve     errors and deploy the profile. |
| 2 UCS Domain Assignment     |                                        |                                   |                                                                       |
| 3 VLAN & VSAN Configuration | General                                |                                   |                                                                       |
| 4 Ports Configuration       | Name                                   | F340-24-21-IMM-1                  | Status                                                                |
| 5 UCS Domain Configuration  | Organization                           | default                           |                                                                       |
| 5 Summary                   | Fabric Interconnect                    | Model                             | Serial                                                                |
|                             | F340-24-21-IMM-1 FI-A                  | UCS-FI-6454                       | FD022110230                                                           |
|                             | F340-24-21-IMM-1 FI-B                  | UCS-FI-6454                       | FD022110232                                                           |
|                             |                                        |                                   |                                                                       |
|                             | Ports Configuration VLAN & VSAN Config | guration UCS Domain Configuration | Errors / Warnings                                                     |
|                             | Fabric Interconnect A                  |                                   |                                                                       |
|                             | VLAN Configuration                     |                                   |                                                                       |
|                             |                                        |                                   |                                                                       |
|                             | Fabric Interconnect B                  |                                   |                                                                       |
|                             | VLAN Configuration                     |                                   |                                                                       |
|                             |                                        |                                   |                                                                       |
| < Back Close                |                                        |                                   |                                                                       |

### Paso 6. Asignar la directiva de grupo Ethernet a una directiva de conectividad LAN

Puede utilizar la política de conectividad LAN que ya existe o crear una nueva.

Vaya a **Política** > **Crear política** > Seleccionar **conectividad LAN**.

## Select Policy Type

| Filters              | Q Search                 |                  |
|----------------------|--------------------------|------------------|
| PLATFORM TYPE        | Adapter Configuration    | LAN Connectivi   |
|                      | O BIOS                   | 🔿 LDAP           |
| UCS Server           | O Boot Order             | O Local User     |
| O UCS Domain         | Certificate Management   | Network Conne    |
| O UCS Chassis        | O Device Connector       |                  |
| HyperFlex Cluster    | C Ethernet Adapter       | O Persistent Men |
| C Kubernetes Cluster | Ethernet Network         | O Power          |
|                      | Ethernet Network Control | SAN Connectiv    |
|                      | Ethernet Network Group   | O SD Card        |

Introduzca un nombre y haga clic en Next.

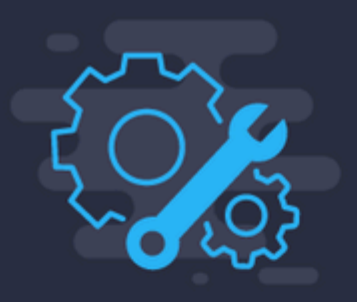

Step 1 General

Add a name, description and tag for the polic

| Name *<br>IMM-LCP<br>Target Platform<br>UCS Server (Standalone)<br>UCS Server (Fl-Attached<br>Set Tags           |                              | <u> </u>                |
|----------------------------------------------------------------------------------------------------|------------------------------|-------------------------|
| Name *<br>IMM-LCP<br>Target Platform ①<br>UCS Server (Standalone) ① UCS Server (FI-Attached<br>Set Tags          |                              |                         |
| IMM-LCP<br>Target Platform<br>UCS Server (Standalone)<br>UCS Server (Fl-Attached<br>Set Tags                     | Name *                       |                         |
| Target Platform ③<br>O UCS Server (Standalone) 	O UCS Server (FI-Attached<br>Set Tags                            | IMM-LCP                      |                         |
| Target Platform ③         O       UCS Server (Standalone)       O       UCS Server (FI-Attached         Set Tags |                              |                         |
| UCS Server (Standalone) 🧿 UCS Server (FI-Attached                                                                | Target Platform <sup>①</sup> |                         |
| Set Tags                                                                                                    | 🔘 UCS Server (Standalone) 🧕  | UCS Server (FI-Attached |
| Set Tags                                                                                                    |                              |                         |
|                                                                                                    | Set Tags                     |                         |
|                                                                                                    |                              |                         |
|                                                                                                    |                              |                         |
|                                                                                                    | Description                  |                         |
|                                                                                                    | Set Tags                     |                         |
|                                                                                                    | Description                  |                         |

Configure las vNIC con los parámetros deseados e incluya el grupo Red Ethernet que se creó en el paso 3. También puede reutilizar el grupo creado en el paso 2.

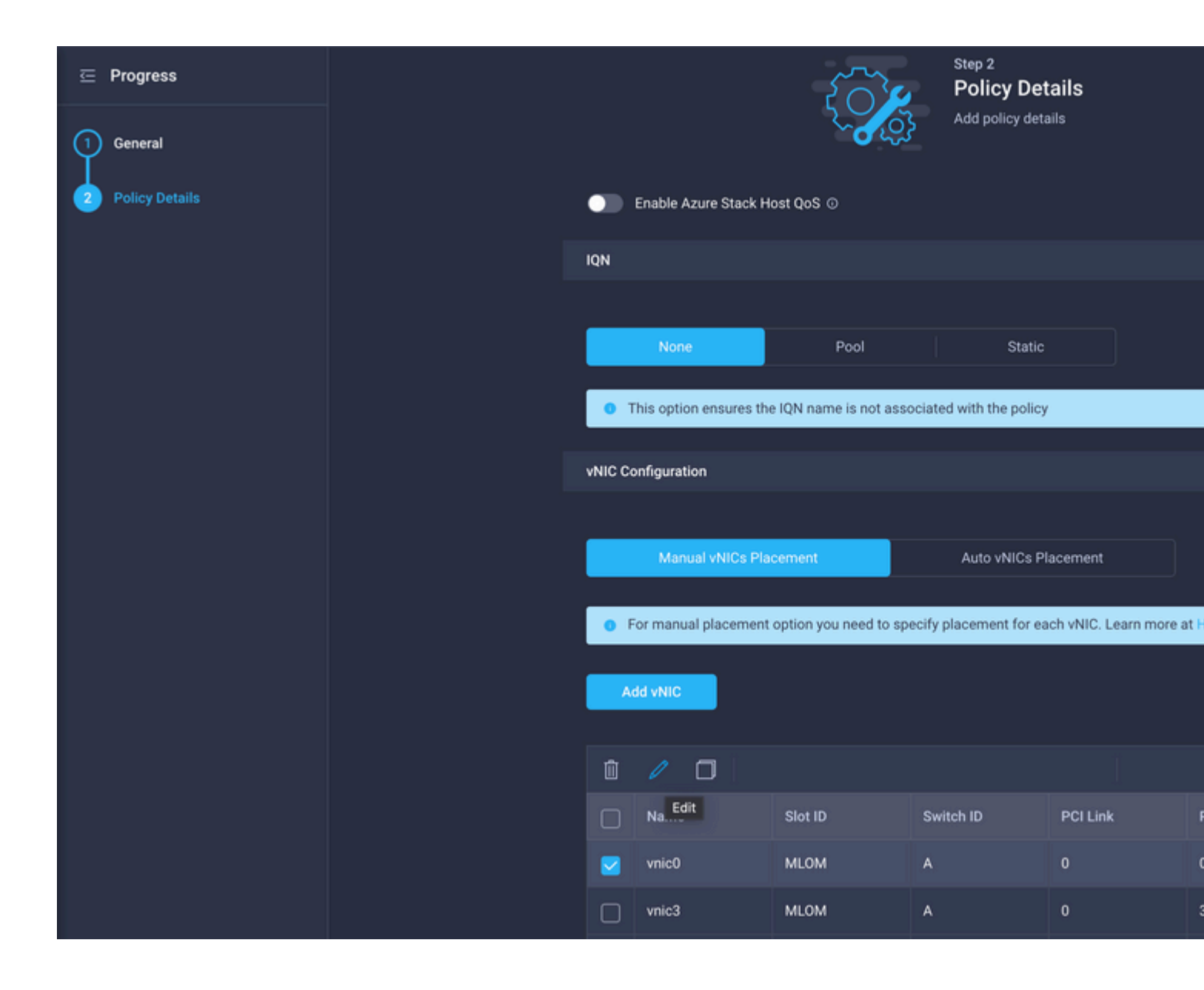

#### Selected Pool IMM-MAC-POOL ③ | ×

| Placement                                                                   |     |          |  |
|-----------------------------------------------------------------------------|-----|----------|--|
| Slot ID *                                                                   |     | PCI Link |  |
| MLOM                                                                        | 0   | 0        |  |
|                                                                             |     |          |  |
| Switch ID *                                                                 |     |          |  |
| A                                                                           | × 0 |          |  |
|                                                                             |     |          |  |
| PCI Order                                                                   |     |          |  |
| D                                                                           | 0   |          |  |
|                                                                             |     |          |  |
| Consistent Device Naming (CDN)                                              |     |          |  |
| Source                                                                      |     |          |  |
| vNIC Name                                                                   | × 0 |          |  |
|                                                                             |     |          |  |
| Failover                                                                    |     |          |  |
|                                                                             |     |          |  |
|                                                                             |     |          |  |
| Ethernet Network Group Policy *                                             |     |          |  |
| Selected Policy MGMT-VNIC-167 $\odot$   X                                   |     |          |  |
| Ethernet Network Control Policy *                                           |     |          |  |
| Selected Policy IMM-Netcontrol      Image: A selected Policy IMM-Netcontrol |     |          |  |
|                                                                             |     |          |  |
| Ethernet QoS *                                                              |     |          |  |

| MAC Address Pool *                   |     |          |
|--------------------------------------|-----|----------|
| Selected Pool IMM-MAC-POOL   O   ×   |     |          |
|                                      |     |          |
| Placement                            |     |          |
|                                      |     | 50000    |
| Slot ID *                            |     | PCI Link |
|                                      |     | 0        |
|                                      |     |          |
| Switch ID *                          |     |          |
| Α                                    | × © |          |
|                                      |     |          |
| PCI Order                            |     |          |
| 3                                    | Ĵ 0 |          |
| Consistent Device Naming (CDN)       |     |          |
| Source                               |     |          |
| vNIC Name                            | ~ @ |          |
|                                      |     |          |
|                                      |     |          |
| Failover                             |     |          |
|                                      |     |          |
| Enabled (0)                          |     |          |
| Ethernet Network Group Policy *      |     |          |
| Selected Policy DMZ-VNIC-20   O   ×  |     |          |
|                                      |     |          |
| Ethernet Network Control Policy * O  |     |          |
| Selected Policy IMM-Netcontrol 💿   × |     |          |
|                                      |     |          |

Asigne la política de conectividad LAN a un perfil de servicio e impleméntelo.

### Verificación

Use esta sección para confirmar que su configuración funciona correctamente.

Una vez que se ha implementado el perfil de dominio, puede verificar que las VLAN estén asignadas a los enlaces ascendentes apropiados

Configuración predeterminada (permitir automáticamente en todos los enlaces ascendentes):

```
<#root>
LAB-IMM-B(nx-os)#
show run interface ethernet 1/15
!Command: show running-config interface Ethernet1/15
!Running configuration last done at: Wed Mar 9 20:20:55 2022
!Time: Thu Mar 10 14:28:00 2022
version 9.3(5)I42(1g) Bios:version 05.42
interface Ethernet1/15
 description Uplink
 pinning border
 switchport mode trunk
 switchport trunk allowed
vlan 1,101-999
 no shutdown
LAB-IMM-B(nx-os)#
show run interface ethernet 1/16
!Command: show running-config interface Ethernet1/16
!Running configuration last done at: Wed Mar 9 20:20:55 2022
!Time: Thu Mar 10 14:28:06 2022
version 9.3(5)I42(1g) Bios:version 05.42
interface Ethernet1/16
 description Uplink
 pinning border
 switchport mode trunk
 switchport trunk allowed
vlan 1,101-999
 no shutdown
Después de la asignación de las VLAN DMZ al puerto 1/15 y las VLAN de producción al puerto 1/16:
<#root>
LAB-IMM-B(nx-os)#
show run interface ethernet 1/15
!Command: show running-config interface Ethernet1/15
```

!Running configuration last done at: Thu Mar 10 18:13:38 2022 !Time: Thu Mar 10 18:21:54 2022 version 9.3(5)I42(1g) Bios:version 05.42 interface Ethernet1/15 description Uplink pinning border switchport mode trunk switchport trunk allowed

```
vlan 1,20-30
```

no shutdown

LAB-IMM-B(nx-os)# show run interface ethernet 1/16 !Command: show running-config interface Ethernet1/16 !Running configuration last done at: Thu Mar 10 18:13:38 2022 !Time: Thu Mar 10 18:21:57 2022

```
version 9.3(5)I42(1g) Bios:version 05.42
interface Ethernet1/16
  description Uplink
  pinning border
  switchport mode trunk
  switchport trunk allowed
```

vlan 1,101-999

no shutdown

### Información Relacionada

- <u>Perfiles de dominio en Intersight</u>
- <u>Políticas de servidor en Intersight</u>
- Políticas de dominio en Intersight
- Solución de problemas de red IMM en dominio UCS con el Explorador de API y NXOS
- <u>Soporte Técnico y Documentación Cisco Systems</u>

#### Acerca de esta traducción

Cisco ha traducido este documento combinando la traducción automática y los recursos humanos a fin de ofrecer a nuestros usuarios en todo el mundo contenido en su propio idioma.

Tenga en cuenta que incluso la mejor traducción automática podría no ser tan precisa como la proporcionada por un traductor profesional.

Cisco Systems, Inc. no asume ninguna responsabilidad por la precisión de estas traducciones y recomienda remitirse siempre al documento original escrito en inglés (insertar vínculo URL).